## Desktop MAXtv To Go aplikacija na PC-u

- 1. Poveznicu http://maxtv.hrvatskitelekom.hr otvorite u internet pregledniku. Ona vodi na MAXtv To Go web-aplikaciju.
- 2. Kliknuti na Prijavi se

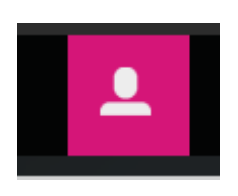

 Otvorit će se novi prozor u kojem se prikazuje poruka "Za korištenje usluge, molimo preuzmite MAXtv To Go aplikaciju"

| <b>X</b> now |                                       |       |      |              |
|--------------|---------------------------------------|-------|------|--------------|
| ONEDJELJKOM  | <b>G</b> reška                        |       |      |              |
|              | Za korištenje usluge molimo preuzmite | MAXtv |      |              |
| <b>67</b> .  | To Go aplikaciju                      |       |      |              |
|              | Preuzmi Odustanite                    |       |      |              |
|              |                                       |       |      |              |
|              |                                       |       | Dond | Inspektor Re |

 Klikom na preuzmi otvorit će se MAXtv\_Installer\_v1.0.3.msi. Odaberite "Spremi datoteku".

| Otvaranje MAXtv_Installer_v1.0.3.m | isi             | $\times$ |
|------------------------------------|-----------------|----------|
| Odabrali ste pokrenuti:            |                 |          |
| B MAXtv_Installer_v1.0.3.ms        | i               |          |
| koja je: Windows Installer Pa      | ackage (144 MB) |          |
| iz: http://maxtv.hrvatskitele      | kom.hr:8083     |          |
| Želite li spremiti ovu datoteku?   |                 |          |
|                                    | Spremi datoteku | Odustani |

5. Nakon spremanja datoteke "MAXtv\_Installer\_v1.0.3.msi"pokrenut će se instalacija MAXtv To Go aplikacije (potrebno je dvaput kliknuti na priključak, a zatim odabrati opciju Run).

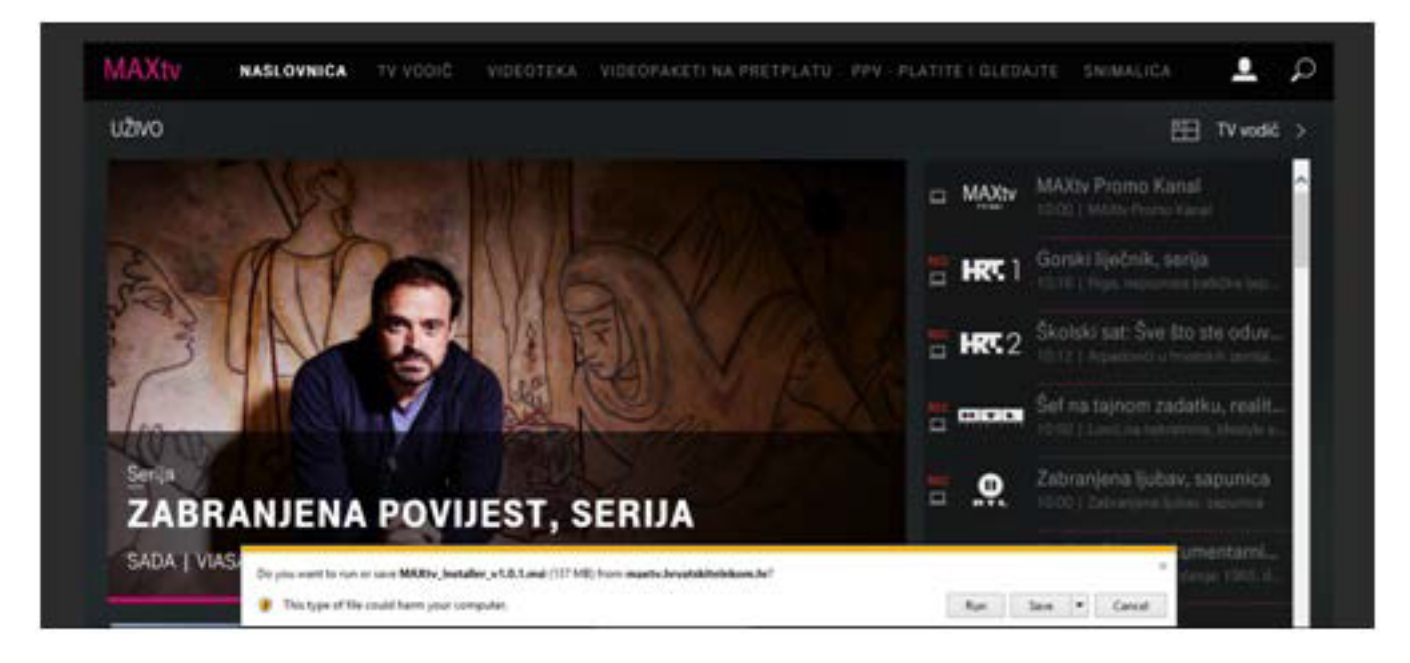

6. Otvorit će se čarobnjak (wizard) za instalaciju. Slijedite upute za instalaciju.

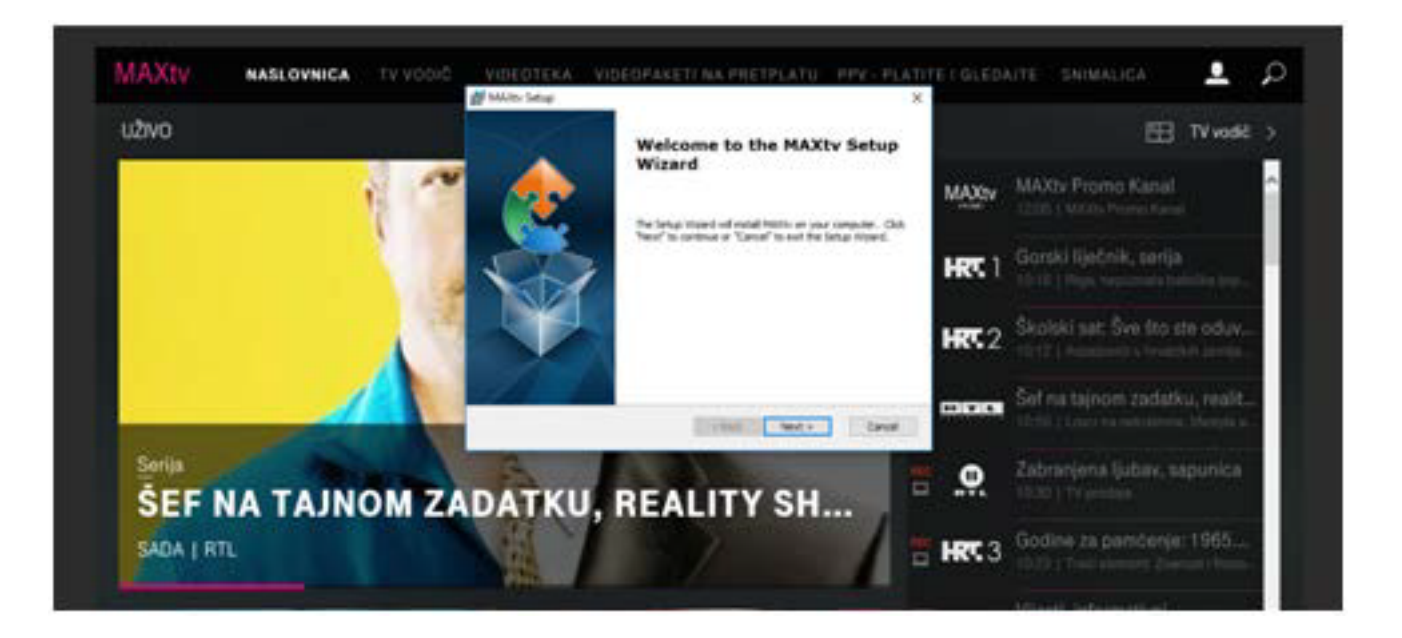

7. Nakon završetka instalacije kliknite na ikonu aplikacije na svojem desktopu.

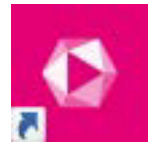

8. Ukoliko se otvori Windows Security Alert, potrebno je dozvoliti pristup

| Vindows Firewal | li has blocked som                    | e features of MAXtv To Go Application on all public, private                  |  |
|-----------------|---------------------------------------|-------------------------------------------------------------------------------|--|
|                 | Name:                                 | MAXtv To Go Application                                                       |  |
| 1               | Publisher:                            | Hrvatski telekom                                                              |  |
|                 | Path:                                 | C:\program files (x86)\hrvatski telekom\maxtv\maxtv.exe                       |  |
| llow MAXty To ( | Go Application to                     | communicate on these networks:                                                |  |
| Domain ne       | etworks, such as a                    | a workplace network                                                           |  |
| Private ne      | tworks, such as r                     | ny home or work network                                                       |  |
| Public net      | works, such as th<br>hese networks of | ose in airports and cafés (not recommended<br>ten have little or no security) |  |

- 9. Ponovno kliknite na ikonu "Prijava".
- 10. Upišite **TelekomID** i **Iozinku**, a zatim pokrenite željeni sadržaj. U slučaju da se odabrani sadržaj ne pokrene, pokušajte pritisnuti **Pause** pa **Play**.